## 本機からSDメモリーカードに保存する CN-DS120Dのみ

## SDメモリーカードにデータを書き込んでいるときに、本機の電源を「切」または車のACCをOFFにする、 SDメモリーカードを取り出す、ディスクカバーを開けるなどしないでください。

| 項目                                                                                                    |           |                                                                                                    | 操作                                                                                                    |                                                           |                                                                                                    | 備考                                                                                                    |
|----------------------------------------------------------------------------------------------------|-----------|----------------------------------------------------------------------------------------------------|----------------------------------------------------------------------------------------------------|-----------------------------------------------------------|----------------------------------------------------------------------------------------------------|----------------------------------------------------------------------------------------------------|
| (13次、)<br>(13次、)<br>(13)<br>(13)<br>(13) | ァータ       | 2<br>SDカ-F<br>SDカ-F<br>SDカ-F<br>原 曲<br>AS7-9<br>原 石<br>N-F<br>原 一<br>SDカ-F<br>原 曲<br>SDカ-F<br>原 曲<br>SDカ-F<br>画<br>SDカ-F<br>画<br>SDカ-F<br>SD<br>SD<br>SD<br>SD<br>SD<br>SD<br>SD<br>SD<br>SD<br>SD | 39<br>● 2007<br>● 2007 |                                                           | FftHERR+-ル_<br>► 565 € € 2 € 2 €<br>► 66 € € 6 2 € 2 €<br>► 66 € € 6 2 € 2 €<br>► 66 € € 6 2 € 2 €<br>► 66 € € 6 2 € 2 €<br>► 66 € € 6 2 € 2 €<br>► 66 € € 6 2 € 2 €<br>► 66 € € 6 2 € 2 €<br>► 66 € € 6 2 € 2 € 2 €<br>► 66 € € 6 2 € 2 € 2 €<br>► 66 € € 6 2 € 2 € 2 €<br>► 66 € € 6 2 € 2 € 2 €<br>► 66 € € 6 2 € 2 € 2 €<br>► 66 € € 6 2 € 2 € 2 €<br>► 66 € € 6 2 € 2 € 2 €<br>► 66 € € 6 2 € 2 € 2 €<br>► 66 € € 6 2 € 2 € 2 €<br>► 66 € € 6 2 € 2 € 2 €<br>► 66 € 6 2 € 2 € 2 €<br>► 66 € 6 2 € 2 € 2 €<br>► 66 € 6 2 € 2 € 2 €<br>► 66 € 6 2 € 2 € 2 €<br>► 66 € 6 2 € 2 € 2 €<br>► 66 € 6 2 € 2 € 2 €<br>► 66 € 6 2 € 2 € 2 €<br>► 66 € 6 2 € 2 € 2 €<br>► 66 € 6 2 € 2 € 2 €<br>► 66 € 6 2 € 2 € 2 €<br>► 66 € 6 2 € 2 € 2 €<br>► 66 € 6 2 € 2 € 2 €<br>► 66 € 2 € 2 € 2 €<br>► 66 € 2 € 2 €<br>► 66 € 2 € 2 €<br>► 66 € 2 | <ul> <li>完</li> <li>()</li> <li>()</li> <li< th=""></li<></ul> |
| 登録ポイントを<br>保存する                                                                                                    | 1地点       | 「登録ポイント」の<br>「 <b>保存</b> 」を選ぶ                                                                                                    | <u><b>1地点ずつ</b></u> を選び、<br>リストから地点を選ぶ                                                                                                    | <ul> <li>●新しいファイルを作る</li> <li>新規ファイルに保存 を選ぶ</li> </ul>    | ファイル名を入力し、<br><b> 完了</b> を選ぶ                                                                                                    | <ul> <li>全角10文字(半角20文字)まで</li> <li>自動的に拡張子(PMF)が付きます。</li> <li>自宅は、普通の登録ポイントとして保存されます。</li> <li>(自宅として保存されません。)</li> </ul>                                                                                                    |
|                                                                                                    |           |                                                                                                    |                                                                                                    | <ul> <li>● 今あるファイルに追加する</li> <li>既存ファイルに保存 を選ぶ</li> </ul> | リストから<br>地点ファイルを選ぶ                                                                                                    |                                                                                                    |
|                                                                                                    | 全地点       |                                                                                                    | 全地点一括を選ぶ                                                                                                    | <ul> <li>●新しいファイルを作る</li> <li>新規ファイルに保存 を選ぶ</li> </ul>    | ファイル名を入力し、<br><b>一</b><br>完了<br>を選ぶ                                                                                                    |                                                                                                    |
|                                                                                                    |           |                                                                                                    |                                                                                                    | ● 今あるファイルに追加する<br>既存ファイルに保存 を選ぶ                           | リストから<br>地点ファイルを選ぶ                                                                                                    |                                                                                                    |
| ルート設定メモリ-<br>保存する                                                                                                    | ーを        | 「ルート設定メモリー」の<br>【 <b>保存</b> 】を選ぶ                                                                                                    | リストから<br>ルート設定メモリーを選ぶ                                                                                                    | ファイル名を入力し、<br>「 <b>完了</b> 」を選ぶ                            |                                                                                                    | <ul> <li>● 全角10文字(半角20文字)まで</li> <li>● 自動的に拡張子(RMF)が付きます。</li> </ul>                                                                                                    |
| 走行軌跡メモリーを<br>保存する                                                                                                    |           | 「走行軌跡メモリー」の<br>【 <b>保存</b> 】を選ぶ                                                                                                    | リストから<br>走行軌跡メモリーを選ぶ                                                                                                    | ファイル名を入力し、<br>「 <b>完了</b> 」を選ぶ                            |                                                                                                    | <ul> <li>全角10文字(半角20文字)まで</li> <li>自動的に拡張子(KMF)が付きます。</li> </ul>                                                                                                    |
| 地図画面を<br>保存する<br>地図画面をJPEG<br>ファイルとして保存<br>し、パソコンやPDA<br>(ザウルスなど)で見る<br>ことができます。                                                                                                    | パソコン<br>用 | 「地図データ」の<br>【 <b>保存</b> 】を選ぶ                                                                                                    | <u>1画面</u> を選ぶ                                                                                                    | 場所を選び、 決定 を選ぶ<br>● 縮尺切替、スクロール、回転*、<br>傾き切替*ができます。         | ファイル名を入力し、<br>「 <b>完了</b> 」を選ぶ                                                                                                    | <ul> <li>保存できる地図画面は、スタンダードマップとドライビングマップのみです。</li> <li>地図上のルート表示、登録ポイント、自車マーク、VICSレベル3情報*も画像として保存されます。(※「1画面」時のみ)</li> <li>保存した地図をザウルスで見るときは、「フォトメモリー」で表示してください。(地図ビューアーで見ることはできません。)</li> <li>1画面サイズ: 全角10文字(半角20文字)までサウルスファイル:半角英数8文字まで</li> </ul>                                                                                                    |
|                                                                                                    | PDA用      |                                                                                                    | <b>ザウルス</b> を選ぶ                                                                                                    | 場所を選び、 決定 を選ぶ<br>● 縮尺切替、スクロール、回転 <sup>*</sup><br>ができます。   | ファイル名を入力し、<br><b>完了</b> を選ぶ<br>• [zaurus]フォルダの<br>中に保存されます。                                                                                                    |                                                                                                    |

※リモコン操作のみ